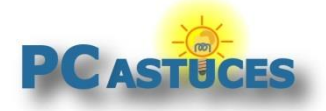

# Agrandir des éléments à l'écran avec la loupe http://www.pcastuces.com/pratique/windows/loupe/page1.htm

## Agrandir des éléments à l'écran avec la loupe

#### Par Clément JOATHON

#### Dernière mise à jour : 15/12/2016

Windows comporte de nombreux outils pour vous aider à bien voir ce qui est affiché sur votre écran. Vous pouvez ainsi <u>agrandir la taille du texte</u> sans pour autant diminuer votre résolution d'écran qui provoque un effet flou et baveux lorsqu'elle devient différente de la résolution native de votre écran. Vous pouvez également utiliser la molette de votre souris combinée à la touche **Ctrl** pour zoomer sur les pages Web que vous consultez avec votre navigateur Web.

Pour zoomer temporairement sur une portion de votre écran, vous pouvez utiliser l'utilitaire Loupe intégré à Windows. Ce petit utilitaire bien pratique propose 3 modes d'utilisation : Plein écran, Loupe et Ancré. Apprenez à vous en servir et facilitez-vous la vie en agrandissant les éléments que vous voyez mal.

## **Activer la loupe**

Vous avez plusieurs façons d'activer la loupe. La plus rapide passe par un raccourci clavier. Vous pouvez également passer par un programme à exécuter.

- 1. Pour activer la loupe, pressez simplement sur la touche **Windows** et sur la touche **+** de votre clavier (celle à côté des nombres ou celle dans le pavé numérique).
- 2. Vous pouvez également saisir la commande **Loupe** dans le champ de recherche et cliquez sur l'application **Loupe**.

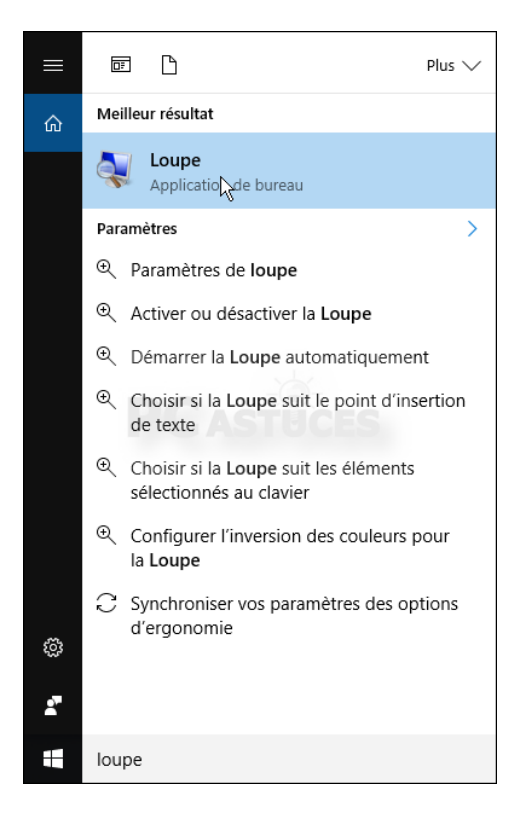

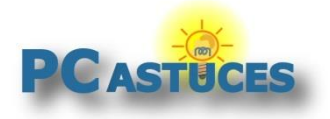

http://www.pcastuces.com/pratique/windows/loupe/page1.htm

3. Pour ajouter le raccourci vers la loupe dans la barre des tâches, cliquez avec le bouton droit de la souris sur l'application **Loupe** puis cliquez sur **Epingler à la barre des tâches**.

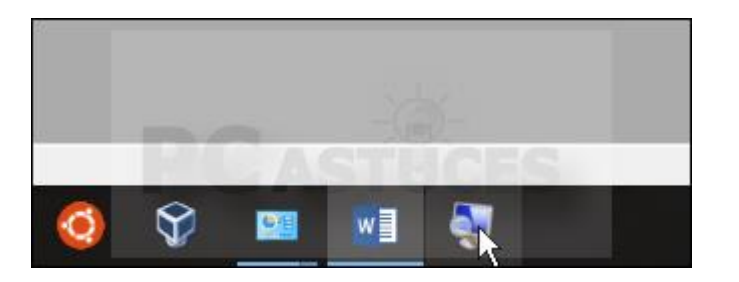

4. Dans la fenêtre de la loupe qui s'ouvre, déroulez la liste **Affichage** pour choisir le mode d'utilisation de la loupe que vous désirez.

| Loupe        | -    | · 🗆       | >       | <     | Rechercher dans : loupe |
|--------------|------|-----------|---------|-------|-------------------------|
| 300 %        | Affi | chages 🔻  | ٠       | 0     |                         |
| Zoom arrière | •    | Plein écr | an      | à-    | Ctrl+Alt+F              |
|              |      | Loupe     |         |       | Ctrl+Alt+L              |
|              |      | Ancré     |         |       | Ctrl+Alt+D              |
|              |      | Aperçu e  | n pleir | n écr | an Ctrl+Alt+Espace      |

#### Lancer automatiquement la loupe au démarrage de Windows

Si vous avez des problèmes de vue, vous pouvez activer la loupe automatiquement dès le démarrage de Windows. Cliquez pour cela avec le bouton droit de la souris sur le bouton **Démarrer** puis cliquez sur **Panneau de configuration**. Cliquez sur **Options d'ergonomie** et une nouvelle fois sur **Options d'ergonomie**. Cliquez sur **Améliorer la lisibilité de l'ordinateur**. Cochez alors la case **Activer la loupe**. Validez par **OK**.

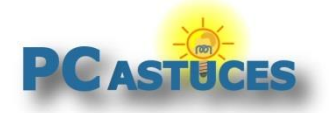

## Utiliser le mode Loupe

Dans le mode Loupe, une fenêtre de zoom suit le déplacement de votre souris.

1. Sélectionnez l'option **Loupe** dans la liste **Affichage** ou utilisez le raccourci clavier **Ctrl** + **Alt** + **L** pour activer le mode Loupe.

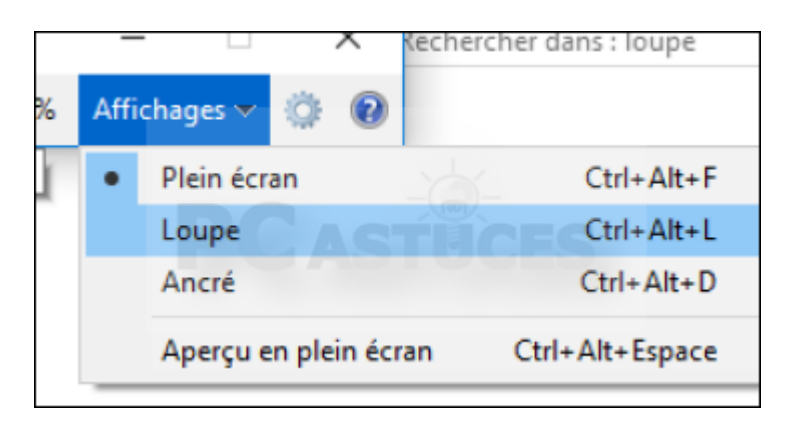

2. Une fenêtre de zoom suit alors le déplacement de votre souris.

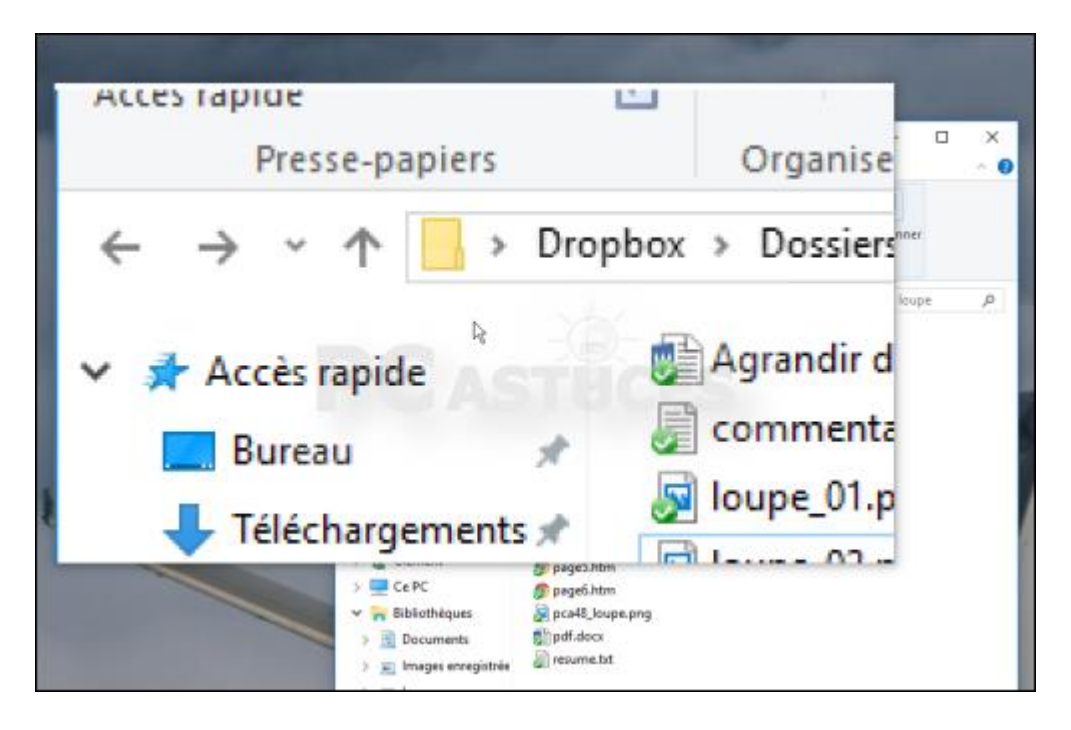

3. Utilisez le raccourci clavier **Windows + +** pour agrandir le niveau de zoom dans la loupe. Utilisez le raccourci clavier **Windows + -** pour le réduire.

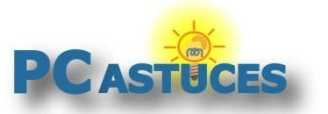

http://www.pcastuces.com/pratique/windows/loupe/page1.htm

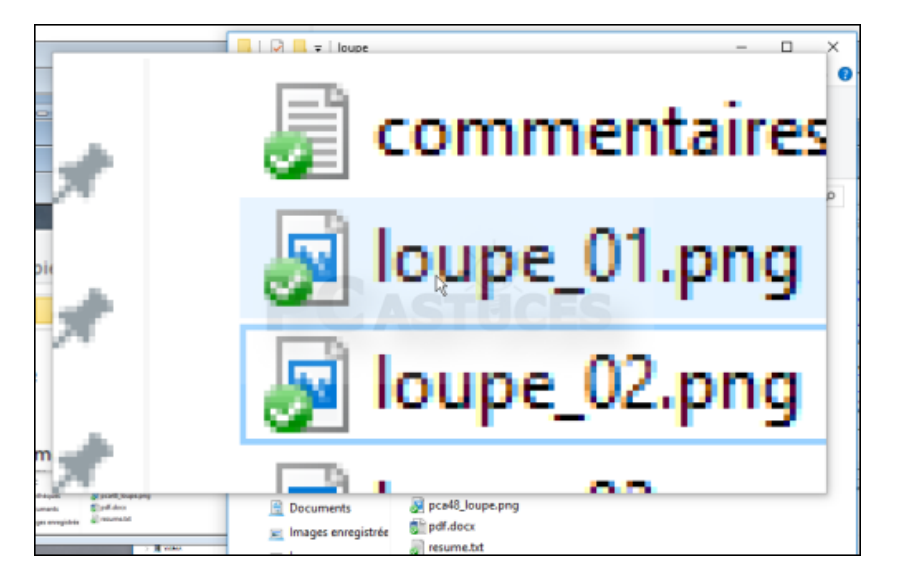

4. Vous pouvez personnaliser les dimensions de la loupe. Pour cela, cliquez sur la loupe affichée à l'écran (vous pouvez la faire glisser à un endroit plus accessible si vous le souhaitez).

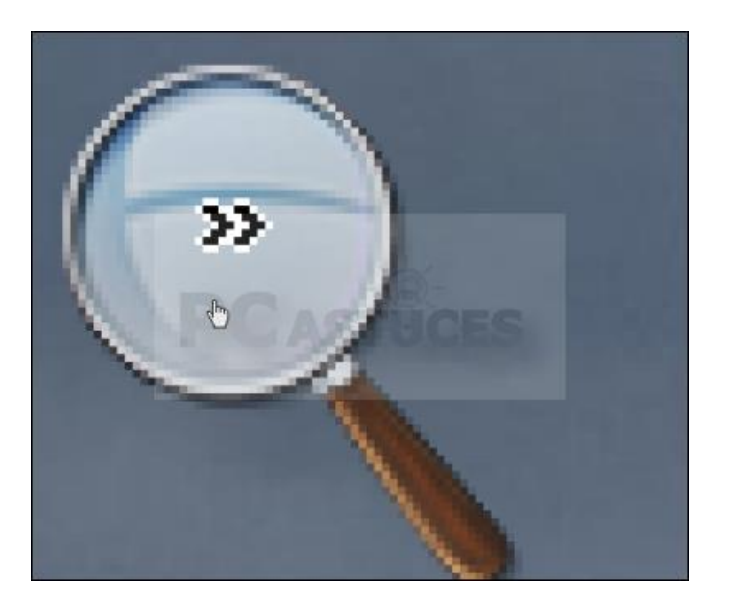

5. Dans la fenêtre du programme, cliquez sur l'icône **Options**.

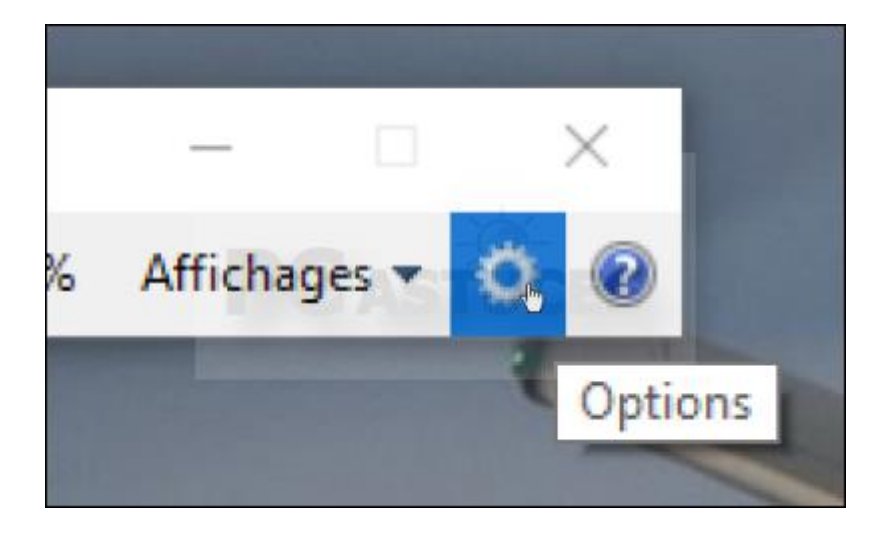

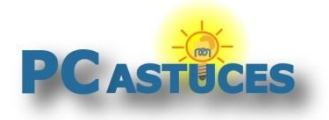

http://www.pcastuces.com/pratique/windows/loupe/page1.htm

6. Utilisez alors les curseurs afin de définir la hauteur et la largeur de la loupe. Validez par **OK**.

| Options de Loupe                                                                              | < |  |  |  |  |  |  |
|-----------------------------------------------------------------------------------------------|---|--|--|--|--|--|--|
| Définir le facteur de modification de l'affichage lors d'un<br>zoom avant ou arrière :        |   |  |  |  |  |  |  |
| Moins                                                                                         |   |  |  |  |  |  |  |
| 100 %                                                                                         |   |  |  |  |  |  |  |
| Activer l'inversion des couleurs                                                              |   |  |  |  |  |  |  |
| Taille de l'objectif de la loupe                                                              | 1 |  |  |  |  |  |  |
| Plus haut                                                                                     |   |  |  |  |  |  |  |
| Hauteur                                                                                       |   |  |  |  |  |  |  |
| Plus court –                                                                                  |   |  |  |  |  |  |  |
|                                                                                               |   |  |  |  |  |  |  |
| Plus étroit Largeur Plus large                                                                |   |  |  |  |  |  |  |
| Ajuster l'aspect des polices à l'écran<br>Déterminer si la Loupe démarre quand je me connecte |   |  |  |  |  |  |  |
| OK Annuler                                                                                    |   |  |  |  |  |  |  |

7. Pour arrêter la loupe, pressez simultanément sur les touches Windows et Echap.

### **Utiliser le mode Ancré**

Dans le mode Ancré, une fenêtre de zoom est fixée en haut de votre écran.

1. Sélectionnez l'option Ancré dans la liste Affichage ou utilisez le raccourci clavier Ctrl + Alt + D pour activer le mode Ancré.

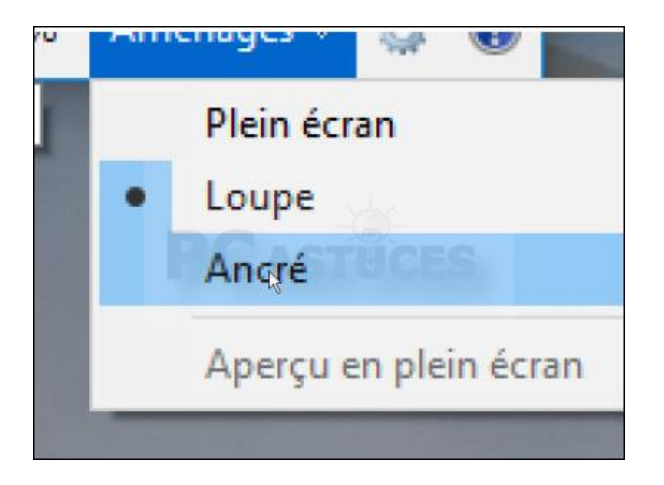

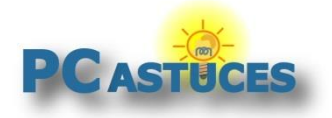

http://www.pcastuces.com/pratique/windows/loupe/page1.htm

2. Une fenêtre de zoom est fixée en haut de votre écran. Son contenu agrandi suit le curseur de votre souris.

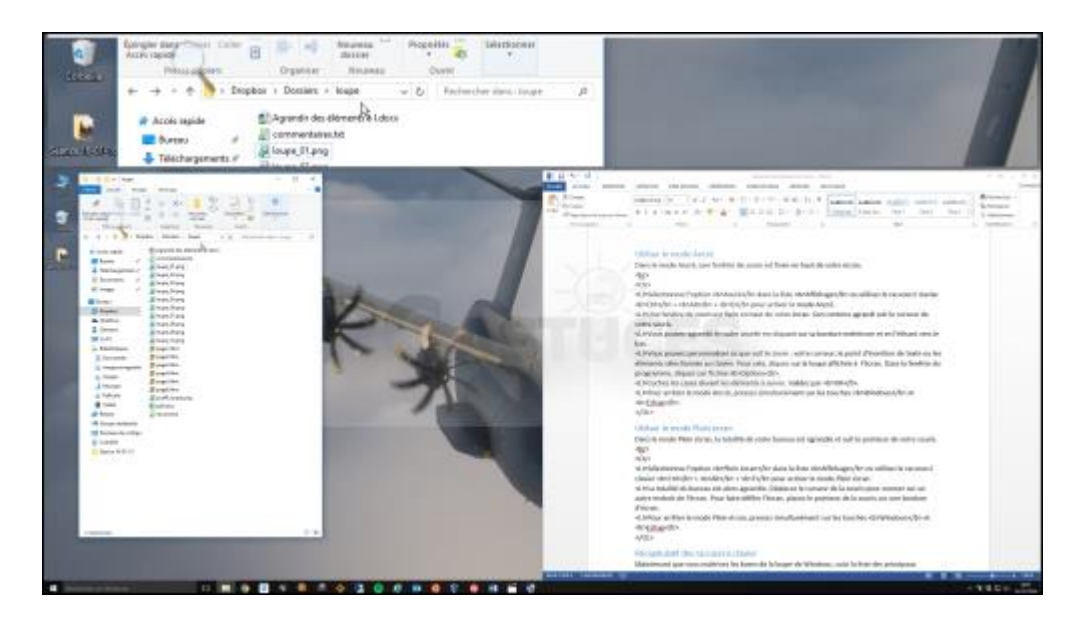

3. Vous pouvez agrandir le cadre ancrée en cliquant sur sa bordure extérieure et en l'étirant vers le bas.

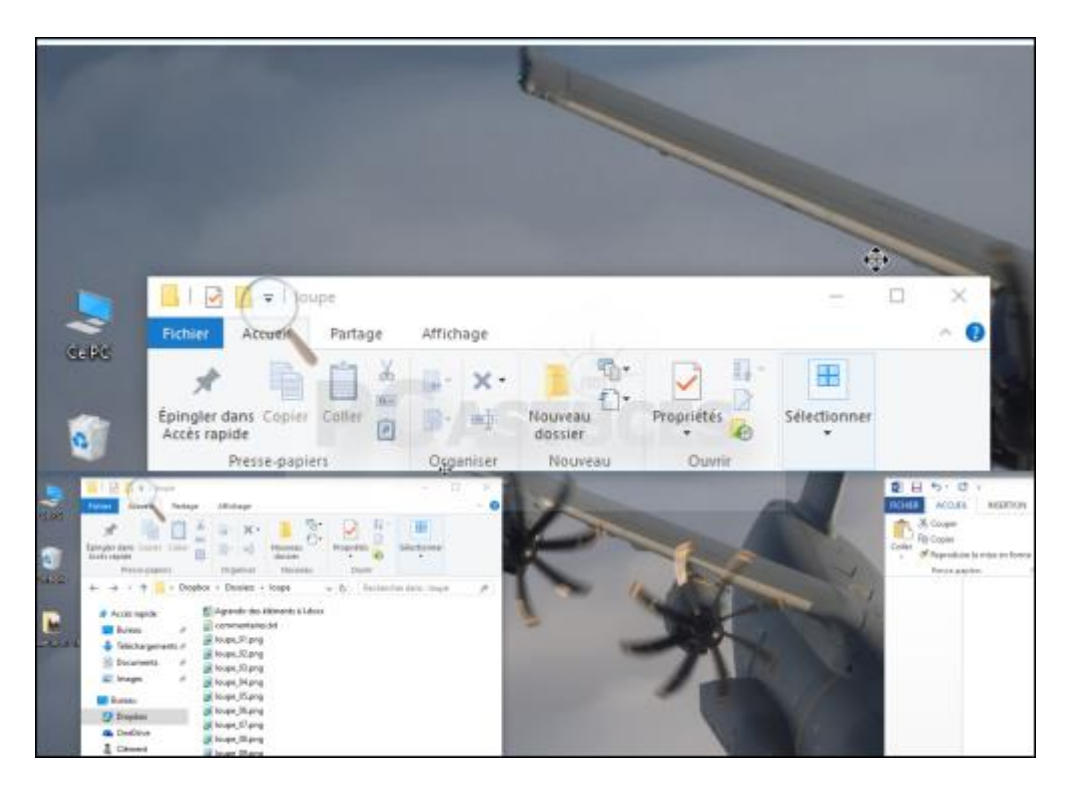

4. Vous pouvez personnaliser ce que suit le zoom : votre curseur, le point d'insertion de texte ou les éléments sélectionnés au clavier. Pour cela, cliquez sur la loupe affichée à l'écran. Dans la fenêtre du programme, cliquez sur l'icône **Options**.

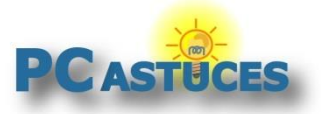

http://www.pcastuces.com/pratique/windows/loupe/page1.htm

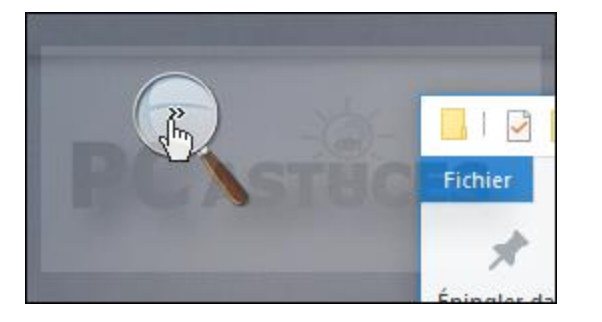

5. Cochez les cases devant les éléments à suivre. Validez par **OK**.

| Options de Loupe                                                                       | ×   |
|----------------------------------------------------------------------------------------|-----|
| Définir le facteur de modification de l'affichage lors d'un<br>zoom avant ou arrière : |     |
| Moins Plus                                                                             |     |
| 100 %                                                                                  |     |
| Activer l'inversion des couleurs                                                       |     |
| Suivi                                                                                  |     |
| Suivre le pointeur de la souris                                                        | 1.  |
| Suivre les éléments sélectionnés au clavier                                            |     |
| Loupe doit suivre le point d'insertion du texte                                        | _ 1 |
| Ajuster l'aspect des polices à l'écran                                                 |     |
| Déterminer si la Loupe démarre quand je me connecte                                    | 1   |
|                                                                                        | i   |
| OK Annuler                                                                             | ].  |

6. Pour arrêter le mode Ancré, pressez simultanément sur les touches **Windows** et **Echap**.

### Utiliser le mode Plein écran

Dans le mode Plein écran, la totalité de votre bureau est agrandie et suit le pointeur de votre souris.

1. Sélectionnez l'option **Plein écran** dans la liste **Affichage** ou utilisez le raccourci clavier **Ctrl** + **Alt** + **F** pour activer le mode Plein écran.

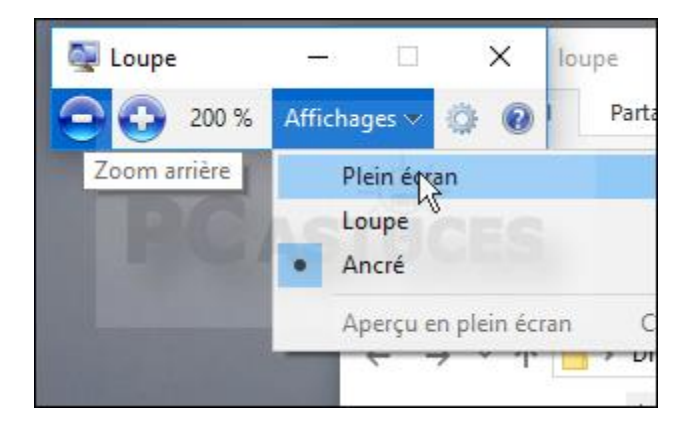

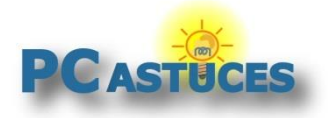

http://www.pcastuces.com/pratique/windows/loupe/page1.htm

2. La totalité du bureau est alors agrandie. Déplacez le curseur de la souris pour zoomer sur un autre endroit de l'écran. Pour faire défiler l'écran, placez le pointeur de la souris sur une bordure d'écran.

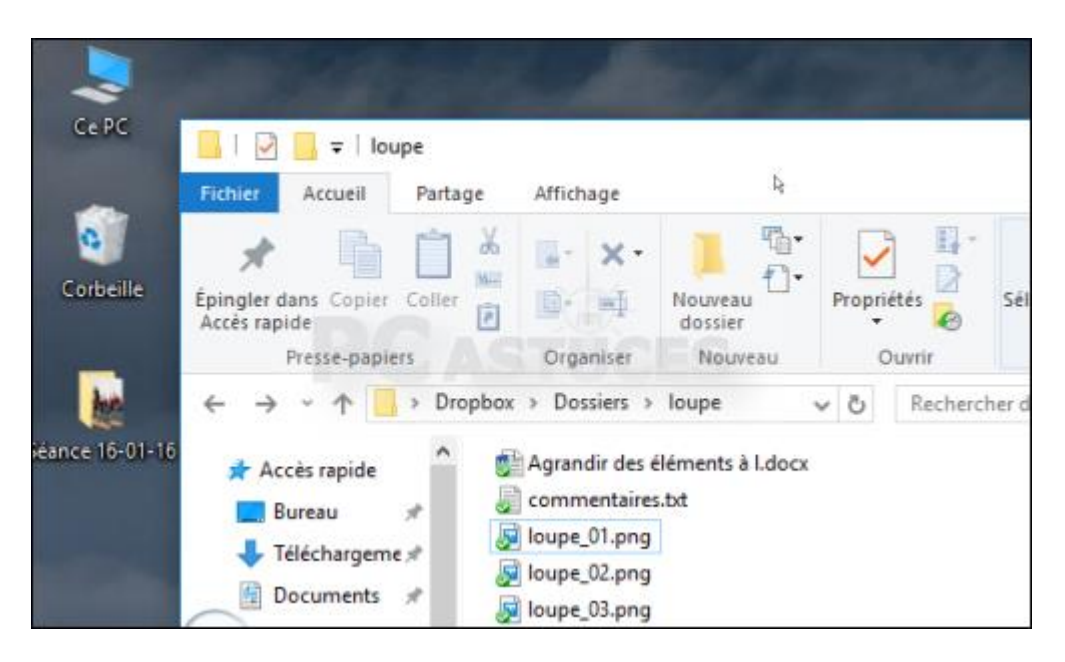

3. Pour arrêter le mode Plein écran, pressez simultanément sur les touches Windows et Echap.

## Récapitulatif des raccourcis clavier

Maintenant que vous maitrisez les bases de la loupe de Windows, voici la liste des principaux raccourcis clavier qui vous permettront de l'exploiter rapidement.

| Les raccourcis clavier de la loupe                    |                |
|-------------------------------------------------------|----------------|
| Activer la loupe. Augmenter le zoom dans les 3 modes. |                |
| Diminuer le zoom dans les 3 modes                     |                |
| Basculer vers le mode Loupe.                          |                |
| Basculer vers le mode Ancré.                          | Ctrl + Alt + D |
| Bascule vers le mode Plein écran.                     | Ctrl + Alt + F |
| Afficher les options de la loupe.                     | Ctrl + Alt + I |
| Fermer la loupe.                                      | Echap          |

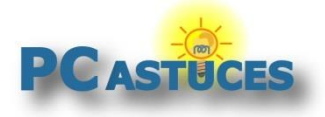

## Pour aller plus loin

Des remarques, des questions ? Fiche mise à jour et commentaires disponibles en ligne sur PC Astuces à l'adresse suivante :

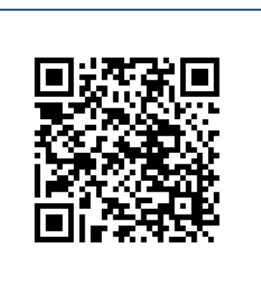

http://www.pcastuces.com/pratique/windows/loupe/page1.htm

## Conditions d'utilisation

Ce document peut librement être utilisé à but informatif dans un cadre personnel, scolaire ou associatif. Toute autre utilisation, notamment commerciale est interdite. Il ne peut pas être modifié, vendu, ni distribué ailleurs que sur PC Astuces.

## A propos

PC Astuces est un site d'entraide informatique entièrement gratuit.

- Des milliers d'astuces et de guides pratiques détaillés pas à pas.
- Téléchargez gratuitement des logiciels et des applications testées par nos soins.
- Personnalisez votre Bureau avec des milliers de fonds d'écran.
- Tous les jours, une newsletter par email avec du contenu inédit.
- Un problème ? Posez vos questions sur notre Forum et obtenez rapidement des solutions efficaces.

## http://www.pcastuces.com